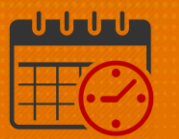

### Adding Companion Requests Using the Schedule Planner

Purpose: To demonstrate how to enter companion requests using the Schedule Planner. As a Charge Nurse/Shift Manager, the Schedule Planner is located in the Related Items Pane. As a Scheduler, who also serves as a Charge Nurse/Shift Manager, the Schedule Planner will be on the right hand side after logging in.

### **Single Companion Request**

• To access the Schedule Planner, open the Related Items Pane by clicking on the arrow

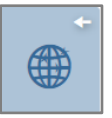

• Click Schedule Planner

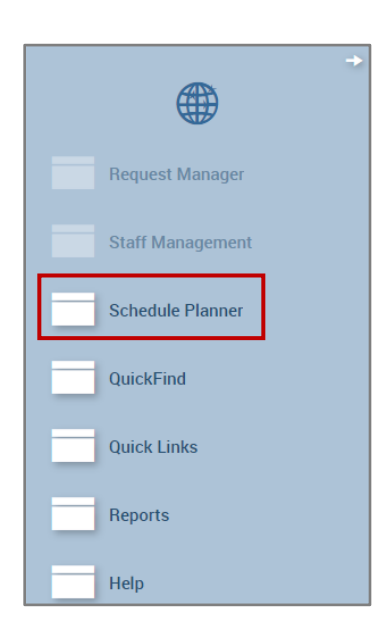

• Maximize the Schedule Planner

Rev. 6.01.21

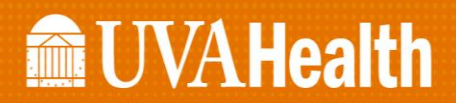

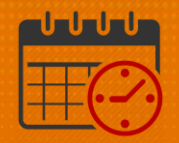

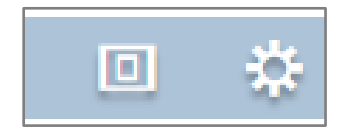

#### o Click the maximize icon to enlarge the schedule planner

• To return it to normal click the icon again

| Schedule Plan                | ner   |        |            |                       |          |            |                    |               |              |              |                           |                     |                | •           |
|------------------------------|-------|--------|------------|-----------------------|----------|------------|--------------------|---------------|--------------|--------------|---------------------------|---------------------|----------------|-------------|
|                              |       |        |            |                       |          |            |                    |               |              | Loaded:      | 14:02 Current Schedule Pe | eriod 💌 🎫 All       | Home Locations | ▼ Edit      |
| <b>F</b><br>Quick<br>Actions | View  | Colu   | nn<br>tion | O<br>Visibil<br>Filte | ity<br>r | Select all | Gantt View Sorting | Tools Engines |              |              |                           | Refresh Vie<br>Comm | w Share        | Save Go To  |
|                              | Ву    | Emp    | loye       | е                     |          |            | 4/18 - 4/24        | 4/25          | - 5/01       | 5/02 - 5/08  | 5/09 - 5/15               | 5/16 - 5/2          | 22             | 5/23 - 5/29 |
| Person Name                  | Job   | S<br>P | S<br>H     | T<br>W                | 0v       | Pay        | Sun 5/23           | Mon 5/24      | Tue 5        | 5/25 Wed     | 5/26 Thu 5/2              | 27 Fri 5/           | 28             | Sat 5/29    |
| Open Shifts[7                | 78] • |        |            |                       |          |            | 2                  |               | 1            |              | 1                         | 2                   |                | 3           |
|                              | MGR   | 8      | 2          | 2                     |          | 02         |                    | 8:00 - 16:30  | 8:00 - 16:30 | 8:00 - 16:30 | 8:00 - 16:30              | 8:00 - 16:30        |                |             |
| 1000                         | HUC   | . 1    | 2          | 8                     | 0.25     | 33         | 11:00 - 19:30      | 7:00 - 19:30  |              | 7:00 - 19:30 |                           |                     |                |             |
| 100.00                       | AA    | . 6    | 0          | 6                     |          | 06         |                    |               |              |              |                           |                     |                |             |
| 100                          | RN    | 4      | 1          |                       |          | 22         |                    |               |              |              |                           |                     |                |             |

- Select the week to view by clicking the date ribbon or select a specific date range
- Sort the schedule By Job and scroll down to the Companion job

| 1 UVA Shif       | t Manager     | Schedu             | ule Planı | ner | 0)  | ×          | + ]  |                  |
|------------------|---------------|--------------------|-----------|-----|-----|------------|------|------------------|
| Schedule Pla     | anner         | -                  |           |     |     |            |      |                  |
|                  |               |                    |           |     |     |            |      |                  |
|                  |               |                    |           |     |     |            |      |                  |
| 4                | <b>*</b> =- ( | •                  | J.        | ,   | Ł   | Н-         |      | <b>&amp;</b> ¢   |
| Quick<br>Actions | View Vi       | sibility<br>Filter | Tools     |     | Eng | jines      |      | Employ<br>actior |
|                  | By Employee   | ]                  |           |     | 4/  | /18        | - 4/ | 24               |
| Location         | By Schedule ( | Group              | _         |     | Sur | ז/:<br>ז/1 | 23   |                  |
| Location         | By Job        |                    |           | 04  | 08  | 12         | 16   | 20               |
|                  |               |                    |           |     |     |            |      |                  |
|                  |               |                    |           |     |     |            |      |                  |
|                  |               | COM                | Р         |     |     |            |      |                  |

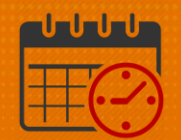

• Right Click and select Add shift

|                      | hedule Planner:                                  |                                                 |                                                                                |                                                              |                                                                   |                              |                          |
|----------------------|--------------------------------------------------|-------------------------------------------------|--------------------------------------------------------------------------------|--------------------------------------------------------------|-------------------------------------------------------------------|------------------------------|--------------------------|
|                      | Quick View                                       | O - / Joint - Visibility Tools                  | Engines Emple                                                                  | ⊅ -<br>oyee<br>ons                                           |                                                                   |                              |                          |
| - 11                 | By Job                                           |                                                 | 4/18 - 4/24                                                                    | 4/25                                                         | - 5/01                                                            |                              |                          |
|                      |                                                  | loh                                             | Sun 5/23                                                                       | Mon 5/24                                                     |                                                                   |                              |                          |
|                      |                                                  | 00 04                                           | 08 12 16 20                                                                    | 00 04 08 12 16                                               | 20 00 04                                                          |                              |                          |
|                      |                                                  | COMP                                            |                                                                                | dd shift                                                     |                                                                   |                              |                          |
| - 11                 |                                                  |                                                 | G Pi                                                                           | aste                                                         |                                                                   |                              |                          |
|                      |                                                  |                                                 |                                                                                |                                                              |                                                                   |                              |                          |
| IB/A Shift Managar   | Schedule Plenner ()                              |                                                 |                                                                                |                                                              |                                                                   |                              |                          |
| ova Shint Manager    |                                                  |                                                 |                                                                                |                                                              |                                                                   |                              | x                        |
| edule Planner        | Add Shift                                        |                                                 |                                                                                |                                                              |                                                                   |                              | .oca                     |
| edule Planner        |                                                  |                                                 |                                                                                |                                                              |                                                                   |                              |                          |
| edule Planner        | Assigned to<br>Unassigned                        | . ► Sł                                          | hift Details 10:45-11:45(1                                                     | I.00h) Primar                                                | y Job None                                                        |                              |                          |
| edule Planner        | Assigned to<br>Unassigned<br>Visibilit<br>Filter | si<br>• si                                      | hift Details 10:45-11:45(1<br>nift Label                                       | 1.00h) Primar<br>Repeat                                      | y Job None<br>this shift for 1                                    | days                         | sh                       |
| Quick View<br>By Jol | Visibilit<br>Filter<br>b                         | si<br>Si<br>t Date Type S                       | hift Details 10:45-11:45(1<br>hift Label                                       | 00h) Primar<br>Repeat<br>End Date Duration                   | y Job None<br>this shift for 1<br>Job Transfer                    | days<br>Labor Level Transfer | Sh<br>Work Rule Transfer |
| adule Planner        | Asigned to<br>Unassigned<br>Insert Template      | × Si<br>× Si<br>t Date Type Si<br>/2021 Regular | hift Details 10:45-11:45(1<br>hift Label<br>Start Time End Time<br>10:45 11:45 | Doth Primar   Repeat End Date Duration   5/23/2021 1.00      | y Job None<br>this shift for 1<br>Job Transfer<br>2S/ICU/CCU/COMP | days<br>Labor Level Transfer | Work Rule Transfer       |
| adule Planner        | Asigned to<br>Unassigned<br>Insert Template      | ▼ SI<br>► SI<br>t Date Type S<br>//2021 Regular | hift Details 10:45-11:45(1<br>hift Label<br>Start Time End Time<br>10:45 11:45 | 00h) Primar<br>Repeat<br>End Date Duration<br>5/23/2021 1.00 | y Job None<br>this shift for 1<br>Job Transfer<br>CU/CCU/COMP     | days<br>Labor Level Transfer | Work Rule Transfer       |

- The Add Shift template opens
  - The shift is Unassigned
  - The Shift Details will change to the Start Time and End Time for the shift
  - The Job Transfer fills in for the department and companion role
    - In this case, the department is CCU and the job is Companion
  - Add Comment will be used to enter the required information to fill the shift
  - o Once all details are entered, select Apply

# **UVAHealth**

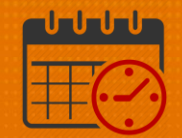

| Ado   | d Sh   | nift       |         |               |               |           |          |                  |                      |
|-------|--------|------------|---------|---------------|---------------|-----------|----------|------------------|----------------------|
| Assig | gned t | 0          |         |               |               |           |          |                  |                      |
| U     | nassi  | gned       | •       | Shift Details | 10:45-11:45(1 | .00h)     | Primary  | <b>Job</b> None  |                      |
| Inser | t Tem  | plate 🔻    |         | Shift Label   |               |           | Repeat   | this shift for 1 | days                 |
|       |        | Start Date | Туре    | Start Time    | End Time      | End Date  | Duration | Job Transfer     | Labor Level Transfer |
|       |        |            |         |               |               |           |          |                  |                      |
| +     | ×      | 5/23/2021  | Regular | 19:00         | 23:00         | 5/23/2021 | 4.00     |                  |                      |

- Shift Details (example):
  - o Start Time 1900
  - o End Time 2300
    - Note: If the end time occurs the following day, the end date will automatically update
- Click Add Comment
- Select Companion Request from the dropdown list.
  - Add details
    - Do not identify the patient by name or use any non-compliant HIPAA information
  - Follow the policy to complete the information needed for a *Companion* to be assigned for the patient

| Ad   | d S    | hift               |                  |                 |                 |           |          |                 |                      |                    |
|------|--------|--------------------|------------------|-----------------|-----------------|-----------|----------|-----------------|----------------------|--------------------|
| Assi | gned   | to                 |                  |                 |                 |           |          |                 |                      |                    |
| l    | Jnas   | signed             | -                | Shift Details   | 19:00-23:00(4   | .00h)     | Primar   | y Job None      |                      |                    |
| Inse | rt Tei | nplate 🔻           |                  | Shift Label     |                 |           | Repeat   | this shift for  | days                 |                    |
|      |        | Start Date         | Туре             | Start Time      | End Time        | End Date  | Duration | Job Transfer    | Labor Level Transfer | Work Rule Transfer |
| +    | ×      | 5/23/2021          | Regular          | 19:00           | 23:00           | 5/23/2021 | 4.00     | CS/ICU/CCU/COMP |                      |                    |
|      |        |                    |                  |                 |                 |           |          |                 |                      |                    |
|      |        |                    |                  |                 |                 |           |          |                 |                      |                    |
| Com  | mer    | its (1) Add Comr   | nent             |                 |                 |           |          |                 |                      |                    |
| x    | Con    | npanion Request    | •                |                 |                 |           |          |                 |                      |                    |
| ×    | Roo    | m 9091 - pulling a | t lines and tube | s - Combative - | S1 - Priority 1 |           |          |                 |                      |                    |
|      | Ac     | ld another note    |                  |                 |                 |           |          |                 |                      | Add                |
|      |        |                    |                  |                 |                 |           |          |                 |                      | Cancel Apply       |

• Select Add to attach the comment to the request

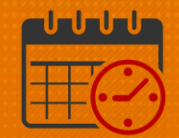

| Con | nments (1) Add Comment                                               |       |
|-----|----------------------------------------------------------------------|-------|
| x   | Companion Request                                                    |       |
| ×   | Room 9091 - pulling at lines and tubes - Combative - S1 - Priority 1 |       |
|     | Add another note                                                     |       |
|     |                                                                      |       |
|     | Cancel                                                               | Apply |

- Click Apply to add the request to the schedule
  - o Hovering on the chat bubble will display the shift details

| Quick<br>Actions | View   | Visibility<br>Filter | Image: Second second second |    |
|------------------|--------|----------------------|----------------------------------------------------------------------------------------------------|----|
| Location         | By Job | Job                  | 4/18 - 4/24 Comments (1)   00 04 08 12 16 2   Comments (1)   Companion Request   Room 9091 - pulling at lines and tubes - Combative - S1 - Priority 1                                                                                                    | ed |
|                  |        | COMP                 | 19.                                                                                                    |    |

• Click Save

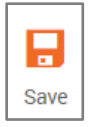

- Once the Companion Request is saved, the Save icon turns gray and becomes inactive
- If a companion is needed for more than 4 hours, a new companion request will need to be added
  - Enter a new request every 4 hours a Companion is needed

#### **Adding Multiple Companion Requests**

Note: A new request is needed for every 4 hours a companion is needed.

• View a previous Companion request. For this example, the request is for Room 9091 for the timeframe 1900 through 2300

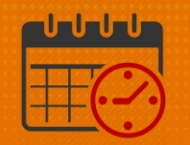

 If none of details have changed and a companion will be needed for the time frame 2300 through 0300 and 0300 through 0700. The initial companion request and be copied.

| Quick<br>Actions | View   | Visibility<br>Filter | Tools | Engines                     | En<br>a                  | な -<br>19:00 - 23:00 (5/23)                                                                               |    |
|------------------|--------|----------------------|-------|-----------------------------|--------------------------|----------------------------------------------------------------------------------------------------|----|
| Location         | By Job | Job                  | 00 04 | 4/18 -<br>Sun 5/23<br>08 12 | <b>4/24</b><br>3<br>16 2 | Comments (1)<br>Companion Request<br>Room 9091 - pulling at lines and tubes - Combative - S1 - Priority 1 | ed |
|                  |        | COMP                 |       |                             | 19                       |                                                                                                    |    |

 $\circ$   $\;$  Below are the details that explains how to copy a companion request.

- Right click on the Companion Request
- Select Copy

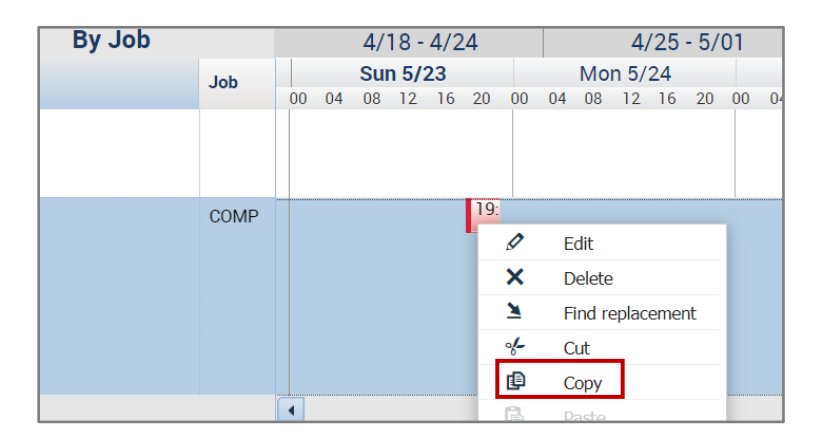

• Right Click and select Paste

| 19:          |                                |  |
|--------------|--------------------------------|--|
| - <b>1</b> - | Add shift                      |  |
| <u>_</u>     | Insert shift template          |  |
| Ē            | Paste                          |  |
| Ē            | Insert shift template<br>Paste |  |

•

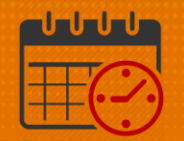

Two Companion Requests exist for the same patient for the same timeframe 1 UVA Shift Manager Schedule Planner 🖏 🗙 🕂

| Schedule P       | lanner |                       |          |     |     |    |       |      |     |                  |           |    |    |     |
|------------------|--------|-----------------------|----------|-----|-----|----|-------|------|-----|------------------|-----------|----|----|-----|
|                  |        |                       |          |     |     |    |       |      |     |                  |           |    |    |     |
| Quick<br>Actions | View   | O<br>Visibil<br>Filte | ity<br>r | Too | ols |    | Engir | H 🕶  |     | Employ<br>actior | vee<br>Is |    |    |     |
|                  | By Job | )                     |          |     |     |    | 4/    | 18 - | 4/2 | 24               |           |    |    |     |
| Location         |        |                       | Job      |     |     |    | Su    | n 5/ | 23  |                  |           |    | Мо | n 5 |
|                  |        |                       |          | 0   | 00  | 04 | 08    | 12   | 16  | 20               | 00        | 04 | 08 | 12  |
|                  |        |                       |          |     |     |    |       |      |     |                  |           |    |    |     |
|                  |        |                       | COMP     |     |     |    |       |      |     | 19:<br>19:       |           |    |    |     |

Right Click on the shift and select Edit •

|    |    | 4/  | 18 -  | 4/2 | .4  |          |    |        | 4/   | /25  | - 5/ | 01 |
|----|----|-----|-------|-----|-----|----------|----|--------|------|------|------|----|
|    |    | Sur | ז/ז ו | 23  |     |          |    | Мо     | n 5/ | 24   |      |    |
| 00 | 04 | 08  | 12    | 16  | 20  | 00       | 04 | 08     | 12   | 16   | 20   | 00 |
|    |    |     |       |     |     |          |    |        |      |      |      |    |
|    |    |     |       |     |     |          |    |        |      |      |      |    |
|    |    |     |       |     |     |          |    |        |      |      |      |    |
|    |    |     |       |     | 19: |          |    |        |      |      |      |    |
|    |    |     |       |     | 19: |          |    |        |      |      |      |    |
|    |    |     |       |     | -   | 0        |    | - dit  |      |      |      |    |
|    |    |     |       |     |     | 8        | 1  | Ealt   |      |      |      |    |
|    |    |     |       |     |     | ×        | [  | Delet  | е    |      |      |    |
|    |    |     |       |     |     | <u>×</u> | ł  | Find r | epla | ceme | ent  |    |
|    |    |     |       |     |     | %-       | (  | Cut    |      |      |      |    |

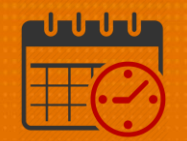

• Change the Start Time to (2300) and End Time to (0300)

| ssigned to                                                                             |                          |                  |                 |           |          |                |                      |                    |
|----------------------------------------------------------------------------------------|--------------------------|------------------|-----------------|-----------|----------|----------------|----------------------|--------------------|
| Unassigned                                                                             | •                        | Shift Details    | 19:00-23:00(4   | .00h)     | Primar   | y Job None     |                      |                    |
| isert Template 🔻                                                                       |                          | Shift Label      |                 |           | Repeat   | this shift for | days                 |                    |
| Start Date                                                                             | Туре                     | Start Time       | End Time        | End Date  | Dunation | Job Transfer   | Labor Level Transfer | Work Rule Transfer |
| + × 5/23/2021                                                                          | Regular                  | 23:00            | 3:00            | 5/24/2021 | 4.0      |                |                      |                    |
|                                                                                        |                          |                  |                 |           |          | J              |                      |                    |
|                                                                                        |                          |                  |                 |           |          |                |                      |                    |
|                                                                                        |                          |                  |                 |           |          |                |                      |                    |
|                                                                                        |                          |                  |                 |           |          |                |                      |                    |
| omments (1) Add Comr                                                                   | ment                     |                  |                 |           |          |                |                      |                    |
| omments (1) Add Comr<br>© Companion Request                                            | ment                     |                  |                 |           |          |                |                      |                    |
| omments (1) Add Comr<br>Companion Request<br>Room 9901 - Pulling a                     | ment<br>at lines and tub | es - Combative - | S] - Priority 1 |           |          |                |                      |                    |
| omments (1) Add Comr<br>Companion Request<br>Room 9901 - Pulling a<br>Add another note | ment<br>at lines and tub | es - Combative - | S1 - Priority 1 |           |          |                |                      |                    |

- The comments for the shift remains
- Repeat the process for the same patient to enter additional companion request if applicable
- Ensure the Start Times, End Times, Start Dates, End Dates for the shifts are correct
- The comments can be edited if necessary
- Remember to select Apply to add the changes to the shift
- Click Save to save the request

|   | 🔒 UVA Shif       | ft Manager  | Sc                   | hedule | Plann | er (        | ວ x   | +   | •  |                  |         |             |    |    |    |    |    |    |    |
|---|------------------|-------------|----------------------|--------|-------|-------------|-------|-----|----|------------------|---------|-------------|----|----|----|----|----|----|----|
| ſ | Schedule Planner |             |                      |        |       |             |       |     |    |                  |         |             |    |    |    |    |    |    |    |
| L |                  |             |                      |        |       |             |       |     |    |                  |         |             |    |    |    |    |    |    |    |
| L |                  |             |                      |        |       |             |       |     |    |                  |         |             |    |    |    |    |    |    |    |
| L | 4                | <b>*-</b> - | •                    |        | . با  |             | •     | •   |    | <b>2</b> ¢       | ~       |             |    |    |    |    |    |    |    |
| L | Quick<br>Actions | View        | Visibility<br>Filter |        | Tools |             | Engir | nes | I  | Employ<br>action | ee<br>s |             |    |    |    |    |    |    |    |
|   |                  | By Job      |                      |        |       | 4/18 - 4/24 |       |     |    |                  |         | 4/25 - 5/01 |    |    |    |    |    |    |    |
| L | Location         | J           | lob                  |        |       | Sun 5/23    |       |     |    | Mon 5/24         |         |             |    |    |    | T  | Τι |    |    |
| L |                  |             |                      |        | 00    | 04          | 08    | 12  | 16 | 20               | 00      | 04          | 08 | 12 | 16 | 20 | 00 | 04 | 08 |
| L |                  |             |                      |        |       |             |       |     |    |                  |         |             |    |    |    |    |    |    |    |
| L |                  |             |                      |        |       |             |       |     |    |                  |         |             |    |    |    |    |    |    |    |
|   |                  |             | 3:0                  |        |       |             |       |     |    |                  |         |             |    |    |    |    |    |    |    |
|   |                  |             |                      |        |       | 19: 23:     |       |     |    |                  |         |             |    |    |    |    |    |    |    |

## **UVAHealth**

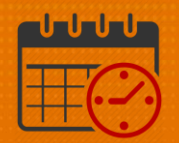

### **Additional Questions?**

- Call the Help Desk at 434-924-5334 OR
- Go to KNOWLEDGELINK and enter a ticket online

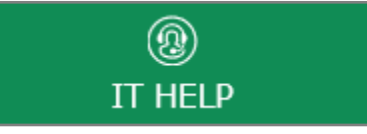

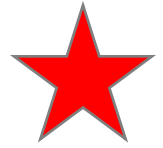

See job aid located on the Kronos Welcome Page titled: Submit a Help Desk Ticket On-line